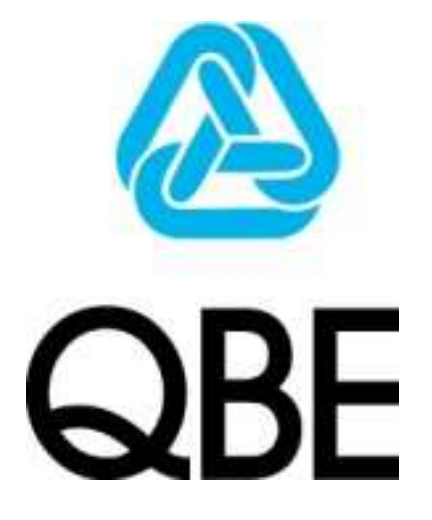

## BROKER XCHANGE CLAIMS QUICK START GUIDE

V0.1

## **Creating a claim in Broker Xchange**

## **Broker Xchange Claims Workflow**

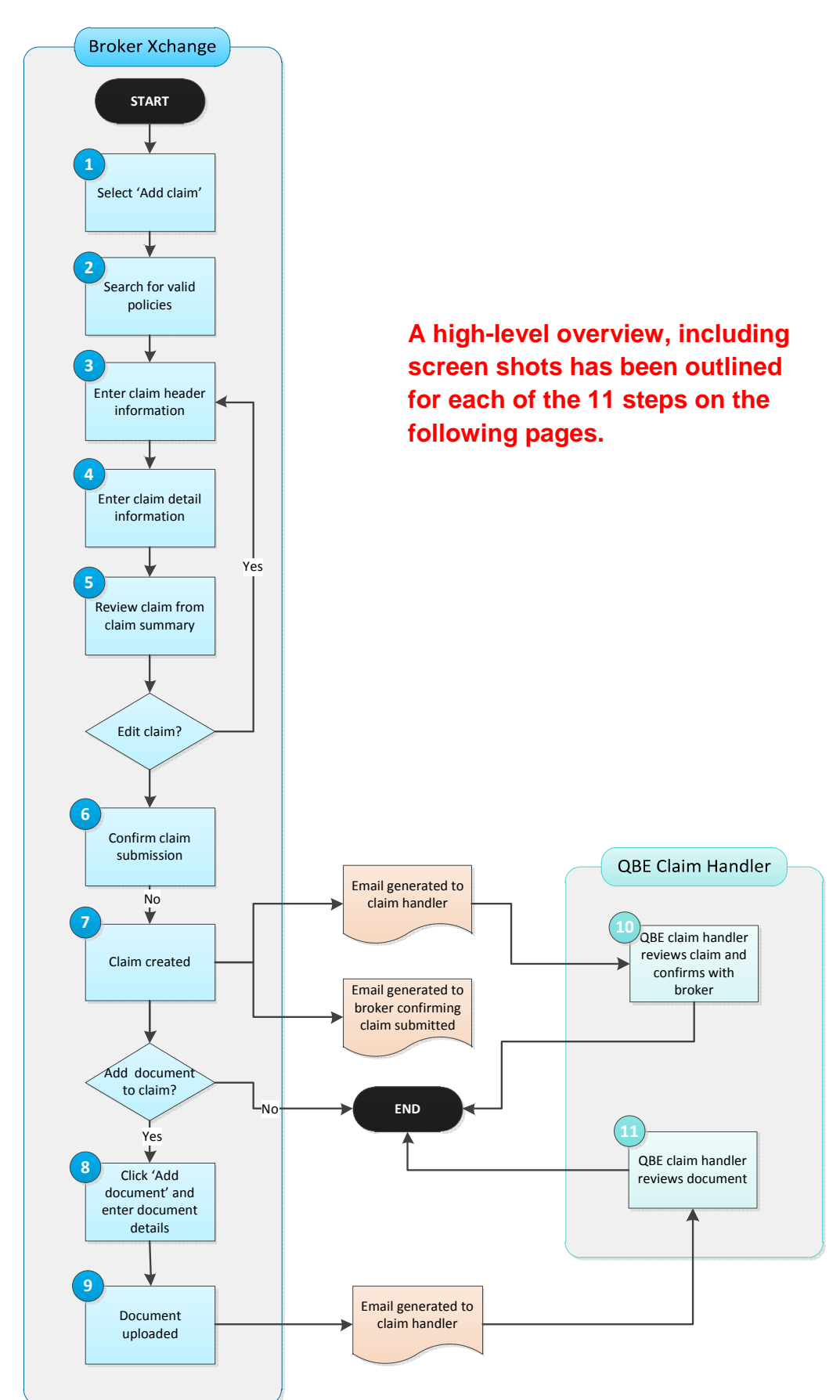

| Claim number Add claim<br>Policy number<br>Client code<br>Key words (car reg # / broker ref #)<br>Date of loss State NF End Claims in the last 3 months<br>Include closed claims?<br>Search tip - You can use % as a widecard, for example: sun% will find sung, suns, sunset, sunset.<br>Claims in the last 12 months<br>Claims in the last 12 months<br>Claims i | Search for claims                   |                         |                             |                     | Acti                                           | ons                                         |               |                          |
|----------------------------------------------------------------------------------------------------|-------------------------------------|-------------------------|-----------------------------|---------------------|------------------------------------------------|---------------------------------------------|---------------|--------------------------|
| Policy number Client code Show recent claims Show recent claims Claims in the last month Claims in the last a months Include closed claims? Search tip - You can use % as a wideard, for example, sun% will find sung, suns, sunset, sunset, Claims in the last 12 months Claims in the last 12 months Claims in t                                                                                                    | Claim number                        |                         |                             |                     |                                                | Add                                         | l claim       |                          |
| Client code       Show recent claims         Key words (car reg # / broker ref #)       Claims in the last 1 month         Date of loss       Start         Include closed claims?       Claims in the last 3 months         Search tip - You can use % as a wildcard, for example: sun% will find sung, suns, sunset, sunset, sunset       Claims in the last 12 months         NB: You can also select 'Add claim' from the Policy Summary screen within 'Quotes and Policie of Broker Xchange       Find         Enter loss details and click 'Find':       More Quotes and Policies Claim shatural Disasters Library Contact Us Help and Support       Add claim         Add claim       Claim detail       Claim summary       Either a search         Click the 'Client       Policy number       Search tip - You can use % as a wildcard, for example: sun% will find sung, suns, sunset, sunset, sunset, sunset       Either a search detail         Search tip - You can use % as a wildcard, for example: sun% will find sung, suns, sunset, sunset, sunset       Either a search detail         Search tip - You can use % as a wildcard, for example: sun% will find sung, suns, sunset, sunset, sunset       Either a search detail         Search tip - You can use % as a wildcard, for example: sun% will find sung, suns, sunset, sunset       Either a search detail         Client code       Date of loss       Search tip - You can use % as a wildcard, for example: sun% will find sung, sunset, sunset         Search tresults                                                                                                    | Policy number                       |                         |                             |                     |                                                |                                             |               |                          |
| Key words (car reg # / broker ref #)       Claims in the last month         Date of loss       Start       Ref         Include closed claims?       Claims in the last 3 months         Search tip - You can use % as a wildcard, for example: sun% will find sung, suns, sunset, sunset, sunset, sunset       Claims in the last 12 months         NB: You can also select 'Add claim' from the Policy Summary screen within 'Quotes and Policie of Broker Xchange       Find         Enter loss details and click 'Find':       More Quotes and Policies Claims Natural Disasters Library Contact Us Help and Support       Fibrary Contact Us Help and Support         Add claim       Claim detail       Claim summary       Client code         Click the 'Client       Policy number       Search tip - You can use % as a wildcard, for example: sun% will find sung, suns, sunset, sunset, s                                                                                                    | Client code                         |                         |                             |                     | Sho                                            | w recent claims                             |               |                          |
| Date of loss       Start       Image: End Start       Start       St                                                                                                    | Key words (car reg                  | # / broker ref #)       |                             |                     |                                                | Claims in t                                 | he last mont  | h                        |
| Include closed claims?       Claims in the last 12 months         Search tip - You can use % as a wildcard, for example: sun% will find sung, suns, sunset, sunnie.       Claims in the last 12 months         NB: You can also select 'Add claim' from the Policy Summary screen within 'Quotes and Policie of Broker Xchange       Find         Search tips and Policies       Claims Natural Disasters       Library         Add claim       Claim header       Claim summary         Image: Click the 'Client       Policy number       Search for a client of loss         Search results       Clear search       Find                                                                                                    | Date of loss                        | St                      | tart 🛛 🔛 E                  | End                 |                                                | Claims in the                               | e last 3 mont | hs                       |
| Search tip - You can use % as a wildcard, for example: sun% will find sung, suns, sunset, sunset, sunset<br>Clear search Find<br>NB: You can also select 'Add claim' from the Policy Summary screen within 'Quotes and Policio<br>of Broker Xchange<br>Enter loss details and click 'Find':<br>Mome Quotes and Policies Claims Natural Disasters Library Contact Us Help and Support<br>Add claim Claim header Claim detail Claim summary<br>Click the 'Client<br>Client code Insteined Claim Claim detail Claim summary<br>Click the 'Client<br>Client code Insteined Claim Claim detail Claim summary<br>Click the 'Client<br>Client to as a wildcard, for example: sun% will find sung, suns, sunset, sunset<br>Search results<br>Client name Policy number<br>Text                                                                                                    | Include closed clai                 | ims?                    | ]                           |                     |                                                | Claims in the                               | last 12 mont  | ths                      |
| NB: You can also select 'Add claim' from the Policy Summary screen within 'Quotes and Polici<br>of Broker Xchange<br>Enter loss details and click 'Find':<br>Home       Quotes and Policies       Claims       Natural Disasters       Library       Contact Us       Help and Support         Add claim       Claim header       Claim detail       Claim summary       Either a<br>number       Either a<br>number         Click the 'Client<br>code' link to<br>elient       Client code       Either a<br>number       Either a<br>number         Search for a<br>elient       Client code       Either a<br>number       Either a<br>number         Search tip - You can use % as a wildcard, for example: sun% will find sung, suns, sunset, sunsise.       Find         Search results       Either name       Policy number                                                                                                    |                                     |                         | lear search                 | Find                |                                                |                                             |               |                          |
| NB: You can also select 'Add claim' from the Policy Summary screen within 'Quotes and Polici<br>of Broker Xchange<br>Enter loss details and click 'Find':<br>Home Quotes and Policies Claims Natural Disasters Library Contact Us Help and Support<br>Add claim Claim header Claim detail Claim summary<br>Enter loss details<br>Click the 'Client Code' link 'Policy number<br>scient of or a<br>client Code Client Code INFE Please ensure you select an accurate date of loss. Once<br>selected, the date of loss cannot be amended.<br>Search trip - You can use % as a wildcard, for example: sun% will find sung, suns, sunset, sunset, sunset.<br>Search results<br>Client name Policy number<br>Text                                                                                                    |                                     |                         |                             |                     |                                                |                                             |               |                          |
| Enter loss details and click 'Find':          Home Quotes and Policies Claims Natural Disasters Library Contact Us Help and Support         Add claim       Claim detail         Click the 'Client code       Either a         action       Date of loss         Please ensure you select an accurate date of loss, Once       Bate of loss         Search for a       Client search         Client search       Find                                                                                                    | of Broker Xcha                      | nge                     |                             |                     |                                                |                                             |               |                          |
| Enter loss details and click 'Find':          Home       Quotes and Policies       Claims       Natural Disasters       Library       Contact Us       Help and Support         Add claim       Claim header       Claim detail       Claim summary       Either a         Click the 'Client       Policy number       Either a       Search for a       Either a         Client code       Policy number       Search fip - You can use % as a wildcard, for example: sun% will find sung, suns, sunset, sunrise.       Find         Search results       Client name       Policy number       Find                                                                                                    |                                     |                         |                             |                     |                                                |                                             |               |                          |
| Home       Quotes and Policies       Claims       Natural Disasters       Library       Contact Us       Help and Support         Add claim       Claim header       Claim detail       Claim summary       Either a         Click the 'Client       Policy number       Either a       numb         client       Olie of loss       Please ensure you select an accurate date of loss. Once selected, the date of loss cannot be amended.       Bearch tip - You can use % as a wildcard, for example: sun% will find sung, suns, sunset, sunrise.         Client name       Policy number       Find                                                                                                    | Enter loss deta                     | ails and click 'Find    | d':                         |                     |                                                |                                             |               |                          |
| Home       Quotes and Policies       Claims       Natural Disasters       Library       Contact Us       Help and Support         Add claim       Claim header       Claim detail       Claim summary       Either a       mmbodilent         Click the 'Client       Either a       Import       Import       Import       Import         a client       Policy number       Import       Import       Import       Import         a client       Oate of loss       Import       Import       Import       Import       Import         a client       Import       Import       <                                                                                                    |                                     |                         |                             |                     |                                                |                                             |               |                          |
| Add claim       Claim header       Claim detail       Claim summary         Lick the 'Client code       Enter loss details       Either a number client code         client       Client code       Ploicy number       mast client must client of loss. Once client code         actient       Date of loss       Please ensure you select an accurate date of loss. Once celected, the date of loss cannot be amended.       mast client of mast celected, the date of loss cannot be amended.         Search rip - You can use % as a wildcard, for example: sun% will find sung, suns, sunset, sunrise.       Find         Search results       Client name       Policy number         Client name       Policy number       Find                                                                                                    | Home Quotes a                       | nd Policies Claims      | Natural Disasters           | Library Co          | ontact Us Hel                                  | p and Support                               |               |                          |
| Click the 'Client code' link to search for a client code       Policy number       Either a number client code         a client       Client code       Date of loss       Please ensure you select an accurate date of loss. Once selected, the date of loss cannot be amended.       Bate of loss       Client code         a client       Search tip - You can use % as a wildcard, for example: sun% will find sung, suns, sunset, sunrise.       Find         Search results       Client name       Policy number         Client name       Policy number       Policy number                                                                                                    | Add claim Clain                     | m header   Claim deta   | uil   Claim summary         |                     |                                                |                                             |               |                          |
| Click the 'Client<br>code' link to<br>search for a<br>client       Policy number       Either a<br>numb<br>client i<br>must<br>entered<br>selected, the date of loss cannot be amended.         Date of loss       Please ensure you select an accurate date of loss. Once<br>selected, the date of loss cannot be amended.       Either a<br>numb<br>image<br>entered<br>date of loss.         Search tip - You can use % as a wildcard, for example: sun% will find sung, suns, sunset, sunrise.       Find         Search results       Client name         Client name       Policy number                                                                                                    |                                     | Enter loss details      |                             |                     |                                                |                                             |               |                          |
| search for a client code number<br>action Client code Date of loss Please ensure you select an accurate date of loss. Once selected, the date of loss cannot be arrended. Search tip - You can use % as a wildcard, for example: sun% will find sung, suns, sunset, sunrise.<br>Search results Client name Policy number<br>TEST                                                                                                    | Click the 'Client<br>code' link to  | Policy number           |                             |                     |                                                |                                             | E             | ither a policy           |
| a clicit       Image: Clicit clicit       Date of loss       Please ensure you select an accurate date of loss. Once selected, the date of loss cannot be amended.       Image: Clicit clicit       Image: Clicit clicit       Image: Clicit       Image: Clicit <th>search for a client</th> <th>Client code</th> <th></th> <th></th> <th></th> <th></th> <th></th> <th>number or<br/>client code</th>                                                                                                    | search for a client                 | Client code             |                             |                     |                                                |                                             |               | number or<br>client code |
| Date of loss       Bit Plasse ensure you select an accurate date of loss. Once selected, the date of loss cannot be amended.       manda         Bit Procents & accurate date of loss       Selected, the date of loss cannot be amended.       manda         Search tip - You can use % as a wildcard, for example: sun% will find sung, suns, sunset, sunrise.       Find       manda         Search results       Clear search       Policy number         TEST       Example: sun will find sung, suns, sunset, sunrise.       Policy number                                                                                                    | a client                            | 1                       |                             |                     |                                                |                                             | e             | must be<br>entered. The  |
| Search tip - You can use % as a wildcard, for example: sun% will find sung, suns, sunset, sunrise.                                                                                                    | Search                              | Date of loss            |                             | selected,           | nsure you select an a<br>the date of loss cann | iccurate date of loss. (<br>lot be amended. | Once a        | mandatory.               |
| Clear search Find Find Search results Client name Policy number TEST                                                                                                    | val find sung, sung, sunget, sundse | Search tip - You can us | se % as a wildcard, for exa | mple: sun% will fin | d sung, suns, suns                             | et, sunrise.                                |               |                          |
| Search results Client name Policy number TEST                                                                                                    |                                     |                         | Clear search                |                     |                                                | Find                                        |               |                          |
| Search results Client name Policy number TEST                                                                                                    |                                     | ]                       |                             |                     |                                                |                                             |               |                          |
| Client name Policy number                                                                                                    | Search results                      |                         |                             |                     |                                                |                                             |               |                          |
| TEOT 50000072000-0-                                                                                                    | Olivert serves                      |                         |                             |                     |                                                |                                             | Policy nu     | mber                     |
| 1EST P0003/582CA                                                                                                    | Client name                         |                         |                             |                     |                                                |                                             | P00003758     |                          |
| 6                                                                                                    | TEST                                |                         |                             |                     |                                                |                                             |               | (" ک                     |
| l l l l l l l l l l l l l l l l l l l                                                                                                    | TEST                                |                         |                             |                     |                                                |                                             |               |                          |
| Select a valid policy from the search results or if no results are displayed then try searching an                                                                                                    | TEST                                |                         |                             |                     | ما میں مالیہ میں                               | سبلا مرجالا امحرر                           |               |                          |
|                                                                                                    | TEST<br>Select a valid p            | policy from the s       | earch results or            | if no result        | ts are displa                                  | iyed then tr                                | y searchii    | ng again                 |

|                                                                                                    | This claim cannot be submitted.                                                                                       |
|----------------------------------------------------------------------------------------------------|----------------------------------------------------------------------------------------------------|
| A claim with this date of loss cannot be created as the policy version<br>is currently in renewal. | Claim Number FC000052672 with the same policy number, date of loss and risk type<br>has already been lodged with QBE. |
| Please select another date of loss or contact your QBE Claims<br>Handler.                          | Please contact your QBE Claims Handler.                                                                               |
| Close                                                                                              |                                                                                                    |
|                                                                                                    | Ok                                                                                                    |

Enter claim header information and click 'Next': 3 Claims Natural Disasters Library Contact Us Help and Support Home **Quotes and Policies** Claim header Claim detail Claim summary Add claim **Basic** details **Client name** TEST Date of loss 01/03/2012 Policy number P000037582CAR Reported date 01/03/2012 Period 19/02/2012 - 31/07/2012 Claim handler Please select • Primary cause Please select • Secondary cause Please select • . Description -**Risk type** -Contractors All Risks - New house If there are multiple risks against the policy then you will need to select one from the list. Additional details about the risk will be displayed to help you select the correct risk. Next

## 4

Enter claim detail information and click 'Next':

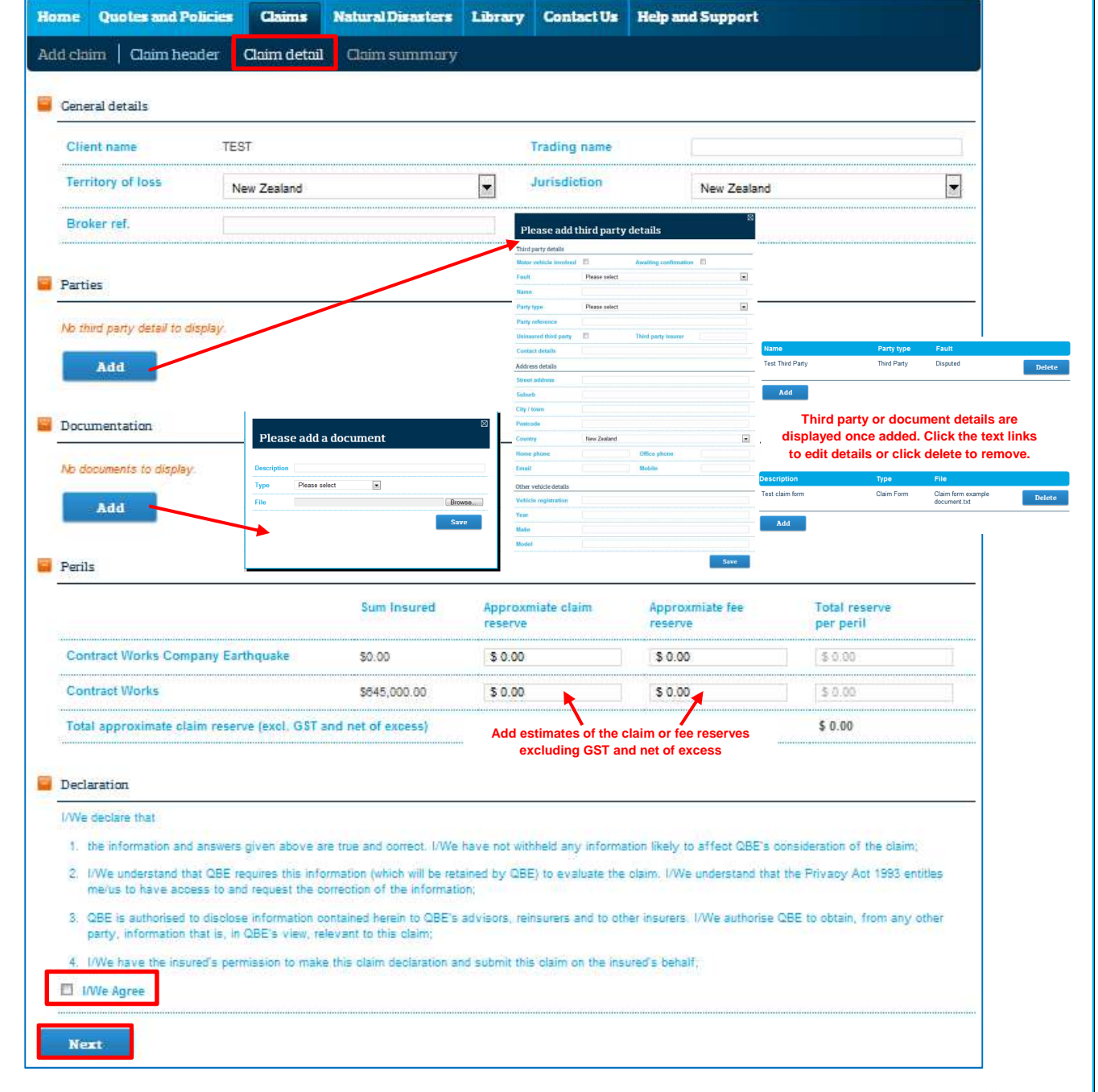

NB: Dependent of the claim type entered, additional details not shown in the screen shot above will need to be entered (for example motor, liability, property, marine, personal accident / redundancy and warranty).

Some claims types have additional fields to assist you in entering claim details:-

| This drop down will be un-editable<br>defaulted. If there are multiple vehi<br>from the drop down. If the vehicle is<br>and enter required informa | e if only one vehicle and vehicle details will be<br>cles on a policy then select the relevant vehicle<br>s not in the list then click 'Update vehicle details'<br>ation. The claim handler will be notified. |
|----------------------------------------------------------------------------------------------------|----------------------------------------------------------------------------------------------------|
|                                                                                                    |                                                                                                    |
| ▼ Update vehicle details?                                                                                                    |                                                                                                    |
| Vehicle year                                                                                                    |                                                                                                    |
| Vehicle model                                                                                                    |                                                                                                    |
|                                                                                                    | Glass only                                                                                                    |
|                                                                                                    |                                                                                                    |
|                                                                                                    | This drop down will be un-editable defaulted. If there are multiple vehi from the drop down. If the vehicle is and enter required information of the vehicle details?                                         |

| operty claims     |               | will be defaulte<br>property fror<br>property detail | d. If there are multiple<br>n the drop down. If the<br>s' and enter required | e properties on a policy then<br>e property is not in the list the<br>information. The claim hand | her will be notifie |
|-------------------|---------------|------------------------------------------------------|------------------------------------------------------------------------------|---------------------------------------------------------------------------------------------------|---------------------|
| Property details  |               |                                                      |                                                                              |                                                                                                   |                     |
| Sum insured       |               | Inde                                                 | emnity / replacement                                                         | Please select                                                                                     | -                   |
| Property Address  | Please select | Upd                                                  | ate property details?                                                        |                                                                                                   |                     |
| Situation of loss |               |                                                      |                                                                              |                                                                                                   | *                   |
|                   |               |                                                      |                                                                              |                                                                                                   | Ŧ                   |
| Items involved    |               |                                                      |                                                                              |                                                                                                   | *                   |
|                   |               |                                                      |                                                                              |                                                                                                   |                     |

| M | arine claims   | Vessel details are defaulted from<br>requires updating then click 'Update<br>The claim h | the policy information but if the information<br>vessel details' and enter required information.<br>andler will be notified. |
|---|----------------|------------------------------------------------------------------------------------------|----------------------------------------------------------------------------------------------------|
|   | Marine details |                                                                                          |                                                                                                    |
|   | Vessel         | Update vessel details?                                                                   |                                                                                                    |

Review the claim information from the claim summary screen. Click 'Edit' to view / update information (this will take you back to the claim header).

| Home Quotes and Polici             | es Claims            | Natural Disasters           | Library         | Contact Us                        | Help and Suppor          | t                                                                                           |
|------------------------------------|----------------------|-----------------------------|-----------------|-----------------------------------|--------------------------|---------------------------------------------------------------------------------------------|
| Add claim   Claim header           | Claim detail         | Claim summary               |                 |                                   |                          |                                                                                             |
| Claim dotails                      |                      |                             |                 |                                   |                          |                                                                                             |
| Risk type Cor                      | tractors All Risks   |                             | D               | ate of loss                       | 01/03/2012               |                                                                                             |
| Client name TEG                    |                      |                             |                 | atue                              | Unsubmitted o            | laim                                                                                        |
| Policy number P00                  | 00037582CAD          |                             |                 | aim handlor                       | Linda Evans              |                                                                                             |
| Poriod 19/                         | 100313020AR          | 10                          |                 |                                   | AP/122456                |                                                                                             |
| Period 13/                         |                      | 12                          |                 | okei iei.                         | AD/123450                |                                                                                             |
| Description                        | imple claim for Con  | ITACL WORKS                 |                 |                                   |                          |                                                                                             |
| Parties                            |                      |                             |                 |                                   |                          | Edit                                                                                        |
| Third Party Tes                    | t Third Party        |                             |                 |                                   |                          |                                                                                             |
|                                    |                      |                             |                 |                                   |                          |                                                                                             |
| Documentation                      |                      |                             |                 |                                   |                          |                                                                                             |
| Claim Form Clai                    | m form example do    | cument.txt                  |                 |                                   |                          |                                                                                             |
| Perils                             |                      |                             |                 |                                   |                          |                                                                                             |
|                                    | Sum                  | Insured                     | Appro<br>reserv | ximate claim<br>re                | Approximate f<br>reserve | fee Total reserve<br>per peril                                                              |
| Contract Works Company Ear         | thquake \$0.00       |                             | \$0.00          |                                   | \$0.00                   | \$0.00                                                                                      |
| Contract Works                     | \$645,               | 000.00                      | \$50,00         | 0.00                              | \$0.00                   | \$50,000.00                                                                                 |
| Total approximate claim rese       | erve (excl. GST ar   | nd net of excess)           |                 |                                   |                          | \$50,000.00                                                                                 |
| Claim comments:                    | - Clai               | m reserve value => \$50K.   |                 | <ul> <li>Additional co</li> </ul> | omments for the clain    | n handler are listed here                                                                   |
| Claim will only be submitted to QB | E once 'Submit clain | n' action has been complete | ed.             |                                   |                          |                                                                                             |
| Actions                            |                      |                             |                 |                                   | U                        | Intil the 'Submit claim' process<br>has been completed no claim<br>will be submitted to QBE |
| Actions                            |                      |                             |                 |                                   |                          | Submit claim                                                                                |

6

F

5

To submit the claim to QBE, click 'Submit claim'. Add any additional information in support of the claim (e.g. preferred assessor etc.) and click 'Submit claim':

| Please confirm claim submiss                                                                                                    | ion 🛛                              |
|----------------------------------------------------------------------------------------------------|------------------------------------|
| You now have the opportunity to provide additional information,<br>The following comments will also be flagged to the claims hand<br>- Claim reserve value => \$50K. | in support of this claim.<br>ller: |
|                                                                                                    | *                                  |
| You will receive an email confirmation once the claim has been to QBE.                                                                                               | successfully submitted             |
| Go back S                                                                                                    | ubmit claim                        |

Once the claim has been successfully submitted, the claim summary screen will appear indicating a claim number, claim handler and any additional comments entered.

| Home Quotes a           | nd Policies            | Claims                       | Natu                  | ral Disasters     | Libra      | ary     | Contact Us     | Help | and Support     |             |
|-------------------------|------------------------|------------------------------|-----------------------|-------------------|------------|---------|----------------|------|-----------------|-------------|
| Find / add claim        | Claim sumn             | nary   Ev                    | ents   1              | Request an up     | odate      | Rep     | ort a develop  | ment | Payment history | Documents   |
| Claim details           |                        |                              |                       |                   |            |         |                |      |                 |             |
| Claim number            | FC00005                | 52884                        |                       |                   |            | Date    | of loss        |      | 1/03/2012       |             |
| Client name             | TEST                   |                              |                       |                   |            | Statu   | IS             |      | Live Open Claim |             |
| Policy number           | P000037                | 582CAR                       |                       |                   | Г          | Clair   | n handler      |      | Linda Evans     |             |
| Period                  | 19/02/20               | 12 - 31/07/20                | 012                   |                   |            | Brok    | er ref.        |      | AB/123456       |             |
| Description             | Example                | e claim for Co               | ontract Wo            | orks              |            |         |                |      |                 |             |
|                         |                        |                              |                       |                   |            |         |                |      |                 |             |
| Parties                 |                        |                              |                       |                   |            |         |                |      |                 |             |
| Third Party             | Test Thin              | d Party                      |                       |                   |            |         |                |      |                 |             |
| Perils                  |                        |                              |                       |                   |            |         |                |      |                 |             |
| Contract Works          |                        |                              |                       |                   |            |         |                |      |                 |             |
|                         | Paid to                | date                         |                       |                   | O/S rese   | erves   |                |      | Incurred        |             |
| Claim                   | \$0.00                 |                              |                       |                   | \$50,000.0 | 00      |                |      | \$50,000.00     |             |
| Fees                    | \$0.00                 |                              |                       |                   | \$0.00     |         |                |      | \$0.00          |             |
| Total                   | \$0.00                 |                              |                       |                   | \$50,000.0 | 00      |                |      | \$50,000.00     |             |
| Recoveries              | \$0.00                 |                              |                       |                   | \$0.00     |         |                |      |                 |             |
| All figures exclude GST | r                      |                              |                       |                   |            |         |                |      |                 |             |
| Claim comments:         | Claim res<br>Additiona | serve value =<br>al comments | > \$50K.<br>from Brok | ter: Please proce | ess this c | claim A | ASAP - thanks! |      |                 |             |
| Actions                 |                        |                              |                       |                   |            |         |                |      |                 |             |
|                         |                        |                              |                       |                   |            |         |                |      | A               | dd document |

You will also receive an email confirming the claim number and information (including attachments) provided to QBE.

|                                  | laim FC000052884 for TEST has been submitted (Broker Ref. AB/123456)<br>BE Broker Xchange to: asmith |   |
|----------------------------------|----------------------------------------------------------------------------------------------------|---|
| <ul> <li>1 attachment</li> </ul> |                                                                                                    |   |
| Claim form examp                 | e document.txt                                                                                       |   |
| Dear Broker                      |                                                                                                    |   |
| Claim No.                        | FC000052884                                                                                          |   |
| Client                           | TEST                                                                                                 |   |
| Description                      | Example claim for Contract Works                                                                     |   |
| Risk type                        | Contractors All Risks                                                                                |   |
| Broker Ref.                      | AB/123456                                                                                            |   |
| The above claim                  | has been submitted to Linda Evans at QBE, who will contact you within 24 working hours.              |   |
| Thank you for usi                | ng QBE's Broker Xchange.                                                                             |   |
| ance – Commercial In (           | Confidence                                                                                           | P |

7

To add new documents to a claim, click 'Add document' from either the 'Claim summary' or 'Documents' page. The following screen will appear:

| Please      | e add a document |
|-------------|------------------|
|             |                  |
| Description |                  |
| Туре        | Please select    |
| File        | Browse           |
|             | Save             |
|             |                  |
|             |                  |
|             |                  |

Enter document details and click 'Save'. The below message will be displayed while the file loads (this may take some time depending on the size of the file). Refresh the page by clicking to another tab and then back to 'Documents'.

Actions

9

Your file has been uploaded. It may take a few minutes to appear on our list as it passes through our security scans.

Once the document has been uploaded, it will appear in the documentation list on the 'Documents' page and the QBE Claim Handler will receive email confirmation.

| Home Quotes and         | Policies Cla       | ims Na       | tural Disasters     | Library  | Contact Us       | Help and      | Support           |            |
|-------------------------|--------------------|--------------|---------------------|----------|------------------|---------------|-------------------|------------|
| Find / add claim   C    | Claim summary      | Events       | Request an up       | late   F | Report a develop | ment   Pa     | ayment history    | Documents  |
| Claim details           |                    |              |                     |          |                  |               |                   |            |
| Claim number            | FC000052884        |              |                     | Da       | ate of loss      | 1/03/2        | 012               |            |
| Client name             | TEST               |              |                     |          | tatue            | Live O        | nen Claim         |            |
| Policy number           | D000037582CA       | D            |                     |          | laim handlor     | Linda         | Fuana             |            |
| Policy number           | 10/00/2010 21      | 107/2012     |                     |          |                  | Linua I       | 2450              |            |
| Period                  | 19/02/2012 - 31    | 1/07/2012    |                     |          | IOKET TET.       | AB/12         | 3450              |            |
| Description             | Example claim      | for Contract | VVOrKS              |          |                  |               |                   |            |
| Claim reports           |                    |              |                     |          |                  |               |                   |            |
| Claim history by client |                    |              |                     |          | Downloa          | ıd            | Email             | to myself  |
| Claim history by policy |                    |              |                     |          | Downloa          | ıd            | Email             | to myself  |
|                         |                    |              |                     |          |                  |               |                   |            |
| Documentation           | Click the file nar | ne to view t | he document         |          | Click t          | he anv of the | header text to so | tdocuments |
| Description             |                    | File n       | ame                 |          | Туре             | Wh            | ere added         | When added |
|                         |                    |              |                     |          |                  |               |                   |            |
| Test Assessor Report    |                    | Test A       | ssessors Report.txt |          | Assesso          | ors Doo       | cuments           | 01/03/2012 |

NB: Documents added on the 'Request an update' or 'Report a development' page will also appear in this list.

Once a new claim is submitted the QBE Claim Handler selected in step 3 will be notified and will review the claim and confirm progress or if additional detail is required.

Any documents added through Broker Xchange will be reviewed by the QBE Claim Handler. See the 'Events' or 'Payment history' page also for additional detail.

8

Add document